## Word

Цель работы: Изучение приёмов работы с абзацами текста.

## Ход работы:

|     | Операции                                  | Действия пользователя.                     |
|-----|-------------------------------------------|--------------------------------------------|
| 1.  | Открыть программу WORD.                   | ⇒Пуск, ⇒Программы ⇒Microsoft Word.         |
| 2.  | Открыть документ ТЕХТ1.DOC, который       | Файл, ⇔ Открыть, ⇔ в раскрывающемся        |
|     | находится на диске D: в папке TEXTS.      | списке поля Папка найти нужный диск и      |
|     |                                           | папку, в списке документов                 |
|     |                                           | выбрать ТЕХТ1. DOC и нажать кнопку         |
|     |                                           | Открыть.                                   |
| 3.  | Первую строку в документе оформить другим | Формат, ⇒ Шрифт, На вкладке Шрифт          |
|     | шрифтом, размером 16, с начертанием       | выбрать нужный шрифт, начертание и         |
|     | Полужирный курсив. В словосочетании       | размер, а на вкладке Интервал выбрать      |
|     | «КИЕВСКИЕ ОПЕРАЦИИ» сделать               | Разряженный и в соседнем окне              |
|     | разреженный интервал между буквами на     | 1,5 IIT.                                   |
| 1   |                                           | Betapka Cumpon C IIIpuda Wingdings         |
| 4.  | n = 100000000000000000000000000000000000  | range  Bull parts us crucks cumpon $range$ |
|     | изменить его размер до 20 пт.             | ⇒ Вставить                                 |
| 5.  | В первом абзане изменить размер шрифта на | Формат. 🗢 Шрифт                            |
|     | 14 и цвет на зеленый.                     |                                            |
| 6.  | Во втором абзаце-размер 16, цвет синий.   | Формат, ⇒ Шрифт                            |
| 7.  | Сохранить документ под именем КИЕВСКИЕ    | Файл, ⇒ Сохранить как…⇒ в                  |
|     | ОПЕРАЦИИ.DOC                              | раскрывающемся списке поля Папка           |
|     |                                           | найти свой каталог, в поле Имя файла       |
|     |                                           | ввести КИЕВСКИЕ ОПЕРАЦИИ. DOC              |
| 8.  | Создать новый документ.                   | Файл, ⇔ Создать,⇔ Обычный. Можно           |
|     |                                           | нажать кнопку Создать на панели            |
|     |                                           | инструментов.                              |
| 9.  | Набрать формулы:                          | Формат, ⇒ Шрифт, ⇒Вкладка Шрифт,           |
|     | $(a+b)^2 = a^2 + 2ab + b^2$               | ∽группа команд Эффекты (Верхнии            |
|     | $Fe(OH)_2+H_2SO_4=FeSO_4+2H_2O$           | индекс, нижний индекс)                     |
| 10. | Набрать текст приложения №1               |                                            |
| 11. | Сохранить документ под именем Word-1.doc  | Файл, ⇒ Сохранить ⇒ в раскрывающемся       |
|     |                                           | списке поля Папка найти свой каталог, в    |
| 10  |                                           | поле Имя файла ввести Word-1.doc.          |
| 12. | Открыть документ ТЕХТ2.DOC                | Фаил, ⇒ Открыть, ⇒ в раскрывающемся        |
|     |                                           | списке поля папка наити нужный диск и      |
|     |                                           |                                            |
|     |                                           | выорать ГЕЛТ 2. ДОС И Нажать кнопку        |
|     |                                           | Открыть.                                   |

|     | Операции                                                    | Действия пользователя.                  |
|-----|-------------------------------------------------------------|-----------------------------------------|
| 13. | Внести следующие изменения в этот документ                  | Файл, ⇒ Сохранить ⇒ в раскрывающемся    |
|     | 1. Выделите четвертый и пятый абзацы.                       | списке поля Папка найти свой каталог, в |
|     | 2. Вызовите диалоговое окно Абзац.                          | поле Имя файла ввести Word-2.doc.       |
|     | 3. Установите:                                              |                                         |
|     | –Отступы слева и справа – 0 см;                             |                                         |
|     | –Первая строка: отступ на 0, 7 см;                          |                                         |
|     | –Выравнивание: по ширине.                                   |                                         |
|     | 4. Выполните форматирование эпиграфа:                       |                                         |
|     | -Выделите эпиграф (кроме строки с                           |                                         |
|     | подписью;                                                   |                                         |
|     | 5. Вызовите диалоговое окно Абзац;                          |                                         |
|     | 6. Установите:                                              |                                         |
|     | Отступы слева – 9, 5 см;                                    |                                         |
|     | Справа – 0 см;                                              |                                         |
|     | Первая строка: отступ – нет;                                |                                         |
|     | Выравнивание: по левому краю.                               |                                         |
|     | 7. Создайте стиль на основе стиля                           |                                         |
|     | Основной со следующими параметрами:                         |                                         |
|     | - Размер шрифта – 11 пт;                                    |                                         |
|     | <ul> <li>Первая строка – красная с отступом 0, /</li> </ul> |                                         |
|     | СМ;                                                         |                                         |
|     | - Отступы слева и справа – 0 см;                            |                                         |
|     | - Выравнивание – по ширине.                                 |                                         |
|     | 8. Даите стилю название – <i>мои стиль</i> .                |                                         |
|     | 9. Примените созданный стиль для                            |                                         |
|     | иорматирования третьего аозаца.                             |                                         |
|     | 10. Выделите первый и второй абзацы.                        |                                         |
|     | 11. Измените ширицу колонок с помощно                       |                                         |
|     | пт. намените ширину колонок с помощью                       |                                         |
|     | 12. Вставьте буквищу в первом абзаще и в                    |                                         |
|     | третьем абзаще.                                             |                                         |
| 14. | Сохранить документ                                          | Файл, ⇔ Сохранить ⇒ в раскрываюшемся    |
|     | 1                                                           | списке поля Папка найти свой каталог. в |
|     |                                                             | поле Имя файла ввести Word-2.doc.       |
| 15. | Показать работу учителю.                                    |                                         |